## Kurzanleitung interaktiver Haushalt Stadt Oranienburg

Über die webbasierte Anwendung "interaktiver Haushalt" bietet die Stadt Oranienburg Ihren Bürgerinnen und Bürgern eine zeitgemäße Möglichkeit, sich die Haushaltsdaten der Stadt Oranienburg in komfortabler und übersichtlicher Form anzusehen. Alles, was Sie dafür benötigen ist ein internetfähiges Endgerät. So wird allen Interessierten die Möglichkeit gegeben, sich ein Bild von der Finanzlage und den geplanten Investitionsmaßnahmen ihrer Stadt zu machen.

Der beschlossene und rechtskräftige Haushaltsplan der Stadt Oranienburg wird interaktiv auf der Homepage der Stadt Oranienburg zur Verfügung gestellt. In übersichtlicher und transparenter Form sind die Haushaltsdaten grafisch und visuell aufbereitet. Durch die Verwendung von Tabellen und Diagrammen soll das komplexe und umfangreiche Zahlenwerk, was so ein städtischer Haushalt mit ca. 100 Mio. € wie der Oranienburgs so mit sich bringt, verständlich und transparent dargestellt werden.

Der interaktive Haushalt bietet dabei die Möglichkeit, flexibel auf sämtliche Ebenen des Haushaltes zuzugreifen. Die Anwendung ist dabei weitestgehend intuitiv möglich.

Auf der linken Seite des Bildschirms finden Sie die Hierarchie – Struktur des interaktiven Haushalts. (Abbildung Hierarchiebaum)

Mit Klick auf ► wird Ihnen im Strukturbaum die nächste Ebene angezeigt.

Über die Navigationsleiste im oberen Bereich (Abbildung 1) kann der Hierarchiebaum ein- und ausgeblendet werden. Über den Pfeil (Abbildung 2) gelangen

Folgende Ebenen stehen zur Auswahl: Gesamthaushalt, Produktbereich (Bsp. 11) und Produktgruppe (Bsp. 111) und Produkt (Bsp. 111010). (Abbildung 3).

Sie innerhalb der Anwendung jeweils eine Hierarchieebene nach oben. Darüber hinaus steht Ihnen in der Navigationsleiste auch eine Suchfunktion zur Verfügung. Noch nicht "ausgereift", da nur über Produktebene gesucht wird. (Abbildung 4)

In der rechten Ecke im Gesamthaushalt haben Sie die Möglichkeit, sich die Haushaltssatzung und den Vorbericht herunterzuladen (Abbildung 5).

Der Gesamthaushalt untergliedert sich in den Gesamt**ergebnis** – und Gesamt**finanzhaushalt**. Unter dem Finanzhaushalt im Gesamthaushalt sind alle wichtigen Investitionsmaßnahmen für den genannten Planungszeitraum des aktuellen Haushaltes einsehbar. (Abbildung 6)

|                                                                                                    | 1                                                |                  |                |                                                                       |                         |                 |                 |                    |           |   |
|----------------------------------------------------------------------------------------------------|--------------------------------------------------|------------------|----------------|-----------------------------------------------------------------------|-------------------------|-----------------|-----------------|--------------------|-----------|---|
| ► Interaktive Auswertung × +                                                                                                    |                                                  |                  |                |                                                                       |                         |                 |                 |                    | - ø ×     |   |
| ← → C <sup>a</sup> û 💿 🚔 https://primy.ike                                                                                       | .de/sj/Produkthaushalt.xhtml?dswid=6851          |                  |                |                                                                       |                         |                 | ເ ⇔             |                    | II\ ⊡ 📽 ≡ |   |
| Hierarchie-Struktur 😜                                                                                                    | IKVS 🏲 📮 Interaktive Auswertungen 👻              |                  |                |                                                                       |                         |                 |                 |                    | Î         |   |
| 247 - Oranienburg                                                                                                    | ☆ > Interaktive Auswertungen > Auswertung anzeig |                  |                |                                                                       |                         |                 | 🗩   🛷 Support   | anfragen   7 Hilfe |           |   |
| 2 Nachtragshaushalt ~                                                                                                    |                                                  |                  |                |                                                                       |                         |                 |                 |                    |           | 4 |
| Produkthierarchie                                                                                                    |                                                  |                  |                |                                                                       |                         |                 | Suchen          |                    | ?         |   |
| 2020 ~                                                                                                    |                                                  |                  |                |                                                                       |                         |                 |                 |                    |           |   |
| Contemporation     Contemporation     Contemporation     Contemporation     Contemporation     Contemporation     Contemporation | Stadt                                            |                  |                | Entwurf 2. Nachtragshaushaltssatzung 2020<br>Entwurf 2. Nachtrag 2020 |                         |                 |                 |                    | 5         |   |
| 111 - Verwaltungssteuerung<br>und -service                                                                                       | Kontaktdaten Kommunenadmin                       |                  |                |                                                                       |                         |                 |                 |                    |           |   |
| 3 111010 -                                                                                                    |                                                  |                  |                |                                                                       |                         |                 |                 |                    |           |   |
| B                                                                                                    |                                                  |                  |                |                                                                       |                         |                 |                 |                    |           |   |
| 111020 - Presse- und                                                                                                    |                                                  |                  | Ergebr         | hishaushalt                                                           |                         |                 |                 | Q                  |           |   |
| Offentiichkeitsarbeit<br>111030 - Gemeindeorgane                                                                                 | Ergebnishaushalt                                 |                  |                |                                                                       |                         |                 |                 |                    |           |   |
| 111031 - Bürgerbudget                                                                                                    |                                                  | Ergebnis<br>2018 | Ansatz<br>2019 | Ansatz 2020                                                           | Ansatz alt Morr/weniger | Planung<br>2021 | Planung<br>2022 | Planung<br>2023    |           |   |
| 111040 - Personal                                                                                                    | Edular and Indiada Vanakaratikalak               | 112 100 210      | 117 249 000    | 100 400 400                                                           | 105 400 000 2.9 6.500   | 102 001 000     | 104 252 200     | 100 400 400        |           |   |
| 111050 - Zentraler<br>Verwaltungsdienst                                                                                          | Entrage aus raulender verwaltungstatigkeit       | 113.130.210      | 117.240.000    | 100.400.400                                                           | 105.20.500              | 103.851.900     | 104.353.300     | 100.430.400        |           |   |
| 111060 - Allgemeine                                                                                                    | Aufwendungen aus laufender Verwaltungstätigkeit  | 100.607.254      | 107.027.400    | 108.983.000                                                           | 10 794.900  -8111.900   | 114.174.400     | 111.555.200     | 114.303.900        |           |   |
| 111061 - GiS                                                                                                    | Ergebnis aus laufender Verwaltungstätigkeit      | 12.588.963       | 10.220.600     | -496.600                                                              | 1.274.000 @ 3.777.00    | -10.282.500     | -7.201.900      | -7.873.500         |           |   |
| Geografisches<br>Informationssystem                                                                                              | Finanzergebnis                                   | 3.645.258        | -1.232.700     | 410.400                                                               | 376.900 @ 33.500        | 56.700          | 19.500          | -11.200            |           |   |
| 111070 - Rechts- und<br>Versicherungsangelegenh<br>eiten und Daten                                                               | Ordentliches Ergebnis                            | 16.234.221       | 8.987.900      | -86.200                                                               | 897.100 @ 3.810 00      | -10.225.800     | -7.182.400      | -7.884.700         |           |   |
| 111080 - Zentrale<br>Vergabestelle                                                                                               | Außerordentliches Ergebnis                       | 1.775.710        | 0              | 0                                                                     |                         | 0               | 0               | 0                  | v         |   |

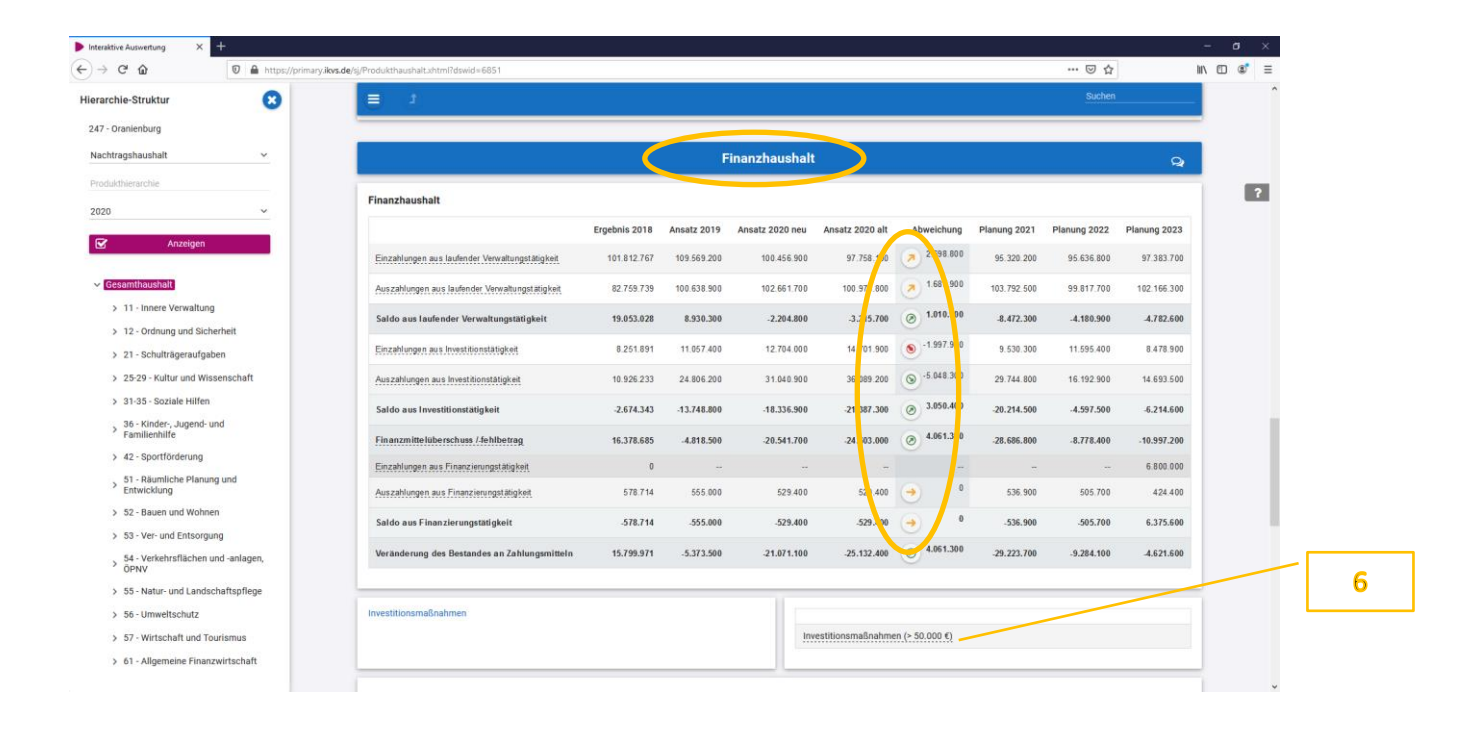

Innerhalb des Datenbereichs werden auf jeder Hierarchieebene jeweils der Ergebnis- und der Finanzplan in tabellarischer Form angezeigt. Die Kontenstruktur entspricht der im Haushaltsplan. Per Mausklick auf eine unterstrichene Position in den Tabellen gelangen Sie zu einer entsprechenden Detailansicht auf einer tieferen Ebene.

Veränderungen zum Vorjahr werden durch die Abweichungspfeile entsprechend gekennzeichnet.

Für Fragen und Anregungen steht Ihnen das Team der Kämmerei wie folgt gern zur Verfügung:

| Name des Ansprechpartners | Telefonnummer | E-Mail-Adresse             |  |  |  |  |  |
|---------------------------|---------------|----------------------------|--|--|--|--|--|
| René Sadelberg            | 03301-600 829 | sadelberg@oranienburg.de   |  |  |  |  |  |
| Constantin Queitsch       | 03301-600 661 | queitsch@oranienburg.de    |  |  |  |  |  |
| Grit Oltersdorf           | 03301-600 660 | oltersdorfg@oranienburg.de |  |  |  |  |  |